## <u>การลงโปรแกรม Corel Draw 11 และ Fine Cut 5</u> การติดตั้ง สามารถใช้ได้ทั้ง โปรแกรม Corel Draw 11 และ CorelDraw 12</u>

FineCut 5 เป็นซอฟแวร์ ปลั๊กอิน(Plug-In) ที่ใช้ในการตัดของโปรแกรม CorelDRAW สะควกและเข้าใจง่ายซึ่งการลงโปรแกรม Fine Cut 5 จะต้องลง File Visual Basic for Applications ด้วย ซึ่งจะอยู่ในแผ่นติดตั้งของโปรแกรม CorelDRAW 11,12

## <u>เริ่มต้นการลงโปรแกรม</u>

ใส่แผ่นโปรแกรม Corel Draw 11ในช่องชีดีรอมตัวโปรแกรมจะรันอัตโนมัติ

Install Corwl Draw 11 ตามรูป

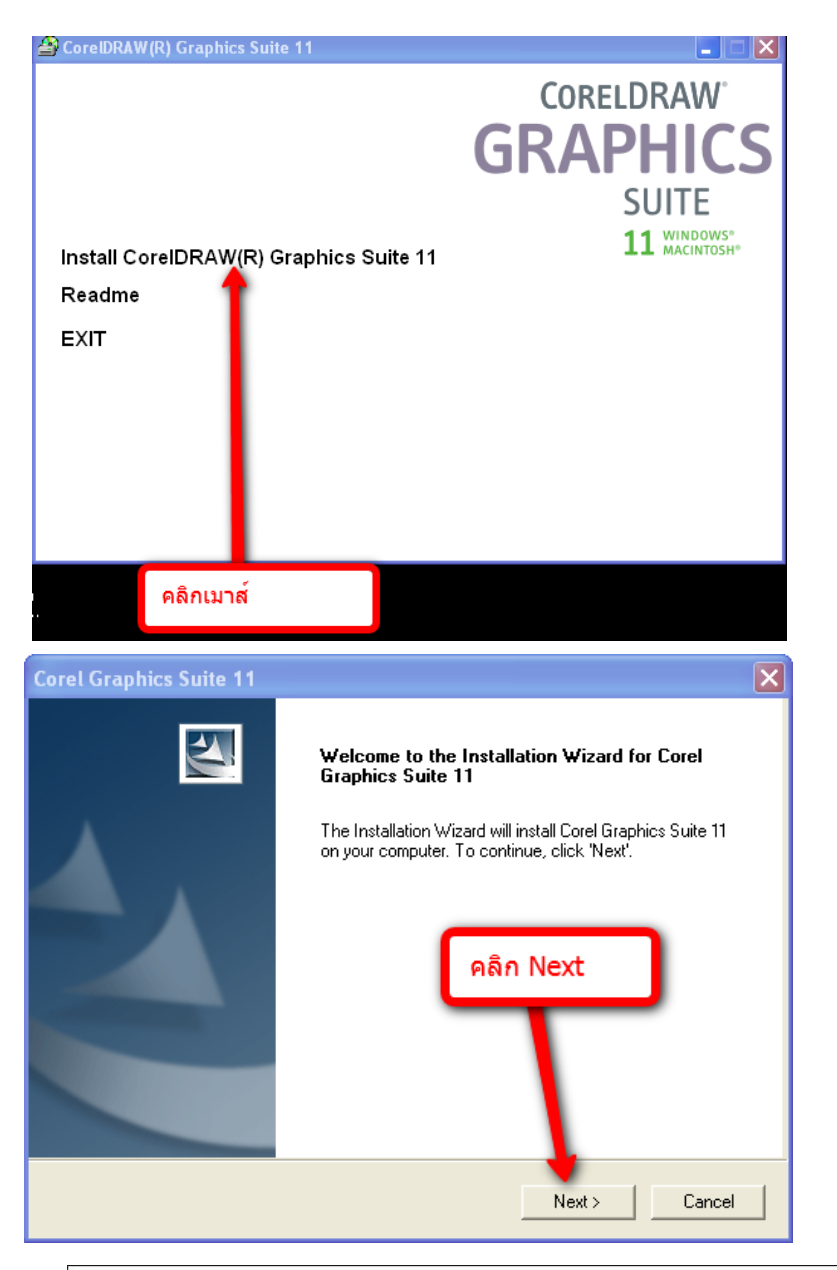

### บริษัท เทคโนโลยี่สโตร์ จำกัด

555 เดอะ พาลาเดียม เวลิด์ ช้อปปิ้ง ชั้น4 ห้องเลขที่ ไอที4-40,ไอที4-110 ถนนราชปรารภ แขวงมักกะสัน เขตราชเทวี กรุงเทพมหานคร 10400 สำนักงานใหญ่ TEL: <u>02-250-6144</u>, <u>02-250-6145</u>, <u>02-250-6147</u> <u>FAX: 02-250-6146</u> <u>WWW.TECHNO.CO.TH</u> Mobile: <u>081-658-5485</u>, <u>086-355-1794</u> Email: pantipplaza.co.th

| Corel Graphics Suite 11                                                                                                    |
|----------------------------------------------------------------------------------------------------|
| License Agreement Please read the following license agreement carefully.                                                                                                    |
| Press the PAGE DOWN key to see the rest of the agreement.                                                                                                    |
| COREL CORPORATION END USER LICENSE AGREEMENT<br>ATTENTION: THIS IS A LICENSE, NOT A SALE. THIS PRODUCT IS PROVIDED<br>UNDER THE FOLLOWING END USER LICENSE AGREEMENT ("EULA") AND ALL<br>APPLICABLE ADDENDA ("LICENSE") WHICH<br>THE PRODUCT AND CONTAIN LIMITATIONS<br>REMEDIES. THIS LICENSE IS GRANTED BY<br>INCLUDES THE FOLLOWING:<br>1. General License Agreement<br>2. Corel Guidelines for the Use of Clipart and Stock Photo Images |
| Do you accept all the terms of the preceding License Agreement? If you choose 'Decline', the setup will close. To install Corel Graphics Suite 11, you must accept to sagreement.                                                                                                    |
| < Back Accept Decline                                                                                                    |

จากนั้นให้ใส่ User Name, Company และ Serial Number ตามรูป

| orel Graphics Suite 11                                    |                                            |
|-----------------------------------------------------------|--------------------------------------------|
| Please enter your information.                            | 124                                        |
| Please enter your name, the name of the<br>serial number. | company for which you work and the product |
| User Name:                                                |                                            |
| wqe                                                       |                                            |
| Company Name:                                             |                                            |
| wqew                                                      |                                            |
| Serial Number:                                            |                                            |
|                                                           |                                            |
| stallShield                                               |                                            |
|                                                           | < Back Next > Cancel                       |
| ในช่อง User Name และ                                      | Company Name                               |
| ใส่ตัวอักษรอะไร<br>ในช่อง Serial Number ใ                 | ไห้ไส่                                     |
|                                                           |                                            |
|                                                           | แต่ละแผ่น ตามที่ท่านได้ ซื้อมา             |

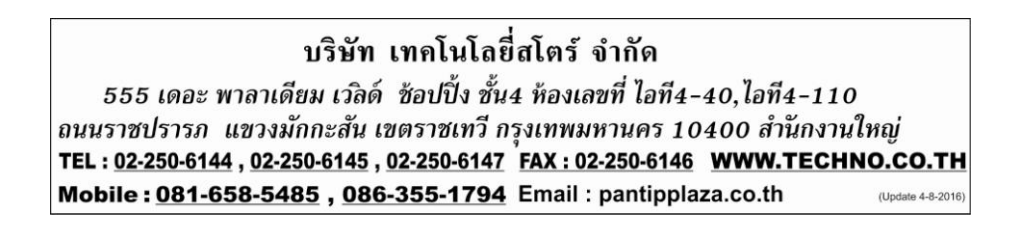

## ให้เลือกมาที่หัวข้อ Custom และคลิก Next

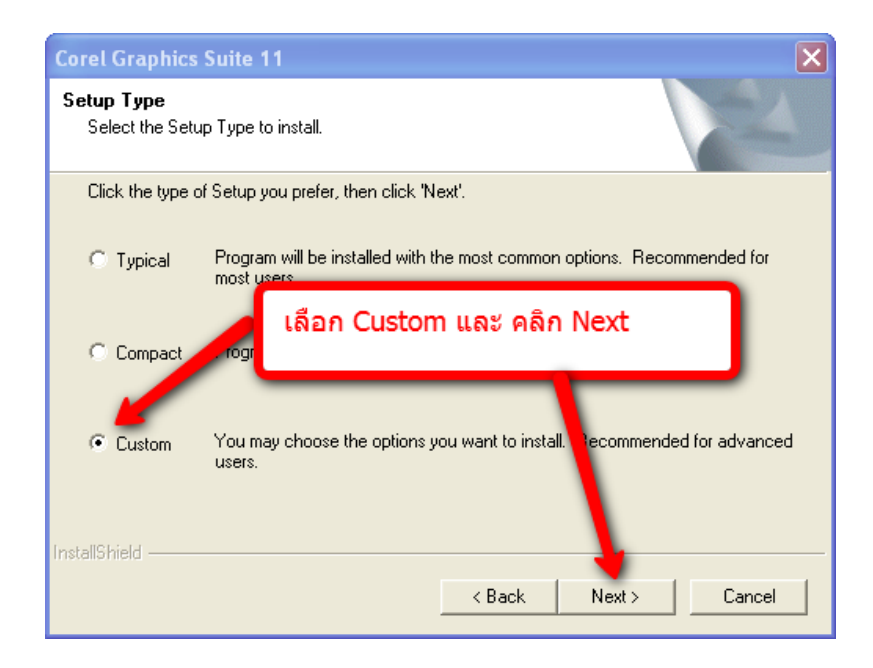

| Corel Graphics Suite                                              | e 11                                                                          | ×                                  |
|-------------------------------------------------------------------|-------------------------------------------------------------------------------|------------------------------------|
| Select Features<br>Choose the feature                             | คลิก Main Applicati                                                           | ions                               |
| Select the fer ares yo<br>Tel Graphics<br>Main Appl<br>Default Fo | u want to install, and clear the fe<br>: Suite 11<br>ications<br>ints<br>iols | atures you do not want to install. |
| Space Required                                                    | 339458 K                                                                      | Select All Clear All               |
|                                                                   | < E                                                                           | Back Next Cancel                   |

#### บริษัท เทคโนโลยี่สโตร์ จำกัด 555 เดอะ พาลาเดียม เวลิด์ ช้อปปิ้ง ชั้น4 ห้องเลชที่ ไอที4-40,ไอที4-110 ถนนราชปรารภ แขวงมักกะสัน เขตราชเทวี กรุงเทพมหานคร 10400 สำนักงานใหญ่ TEL : <u>02-250-6144</u>, <u>02-250-6145</u>, <u>02-250-6147</u> <u>FAX : 02-250-6146</u> <u>WWW.TECHNO.CO.TH</u> Mobile : <u>081-658-5485</u>, <u>086-355-1794</u> Email : pantipplaza.co.th (Update 4-8-2016)

| Corel Graphics Suite 11                                                                                                    | ×                             |
|----------------------------------------------------------------------------------------------------|-------------------------------|
| Select Features<br>Choose the features Setup will install.                                                                                                    |                               |
| <sub>Seled</sub> คลิก Utilities                                                                                                    | s you do not want to install. |
| CoreIDRAW<br>CoreIDRAW<br>Corel PHOTO-PAINT<br>Corel R.A.V.E.<br>CoreITRACE<br>Corel CAPTURE<br>Utilities<br>Jupport/Export File Types<br>Default Fonts<br>Writing Tools | Description                   |
| Space Required                                                                                                    | 339458 K Select All Clear All |
|                                                                                                    | < Back Next > Cancel          |

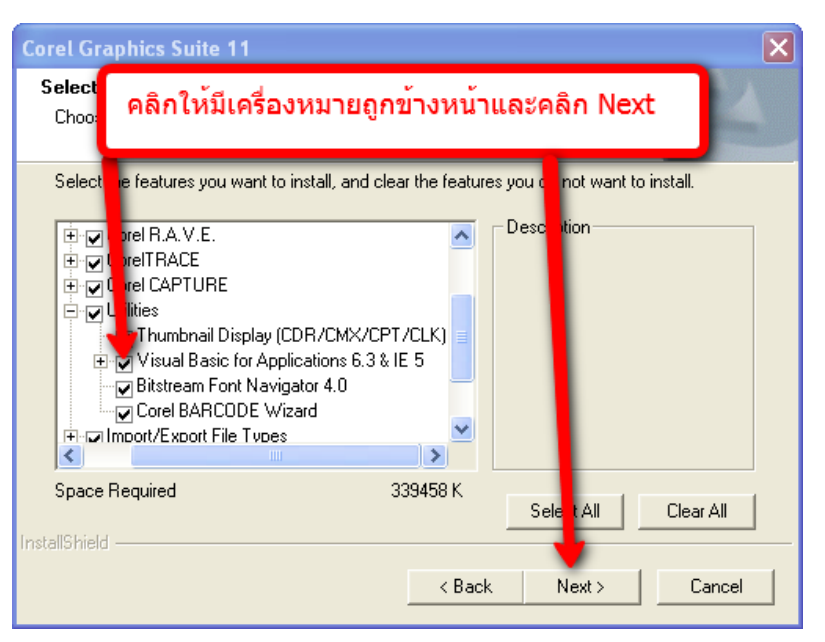

 ถ้ามีการติ๊กเครื่องหมาย ⊿ อยู่แล้ว ให้ทำการติกเครื่องหมายถุกออก และ ติ๊กให้มีเครื่องหมาย ⊿ อีกครั้ง \* (หน้า Visual Basic for Applications 6.3 & IE 5)

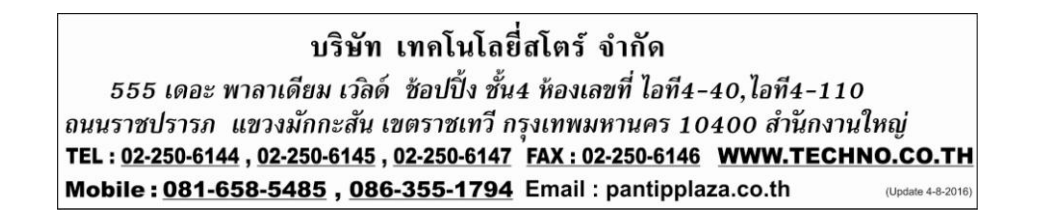

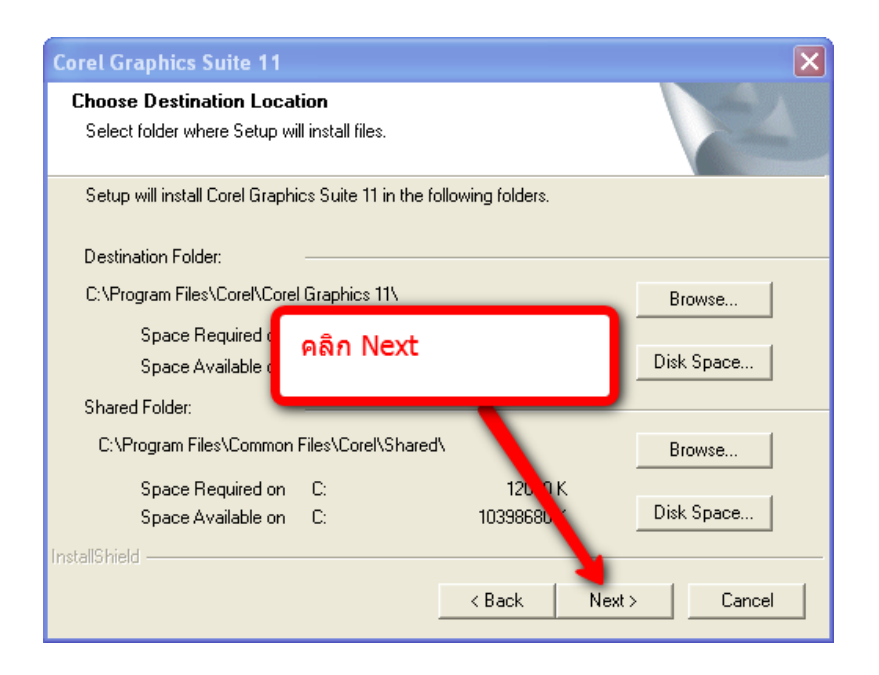

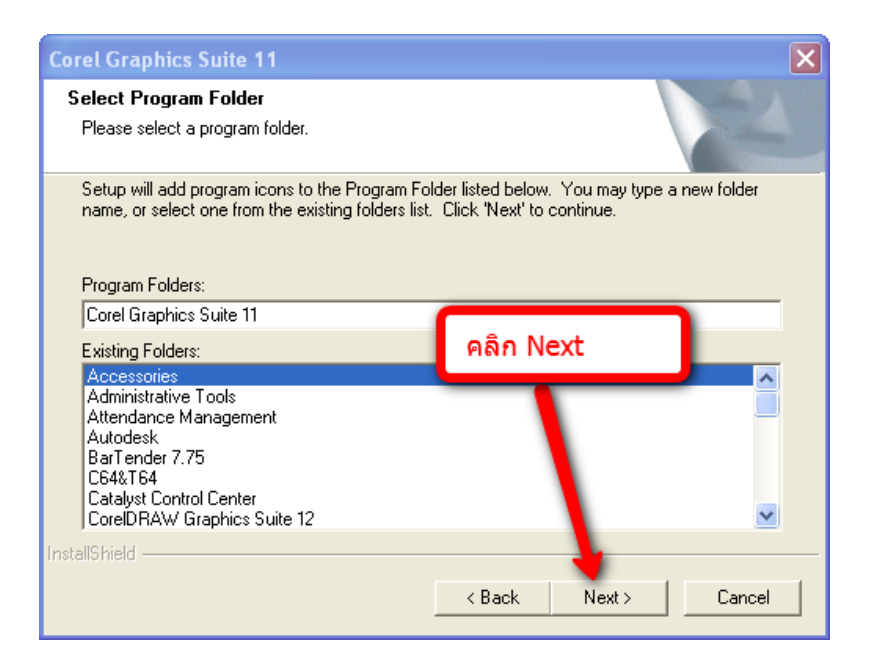

### บริษัท เทคโนโลยี่สโตร์ จำกัด

555 เดอะ พาลาเดียม เวลิด์ ช้อปปิ้ง ชั้น4 ห้องเลขที่ ไอที4-40,ไอที4-110 ถนนราชปรารภ แขวงมักกะสัน เขตราชเทวี กรุงเทพมหานคร 10400 สำนักงานใหญ่ TEL: <u>02-250-6144</u>, <u>02-250-6145</u>, <u>02-250-6147</u> FAX: <u>02-250-6146</u> WWW.TECHNO.CO.TH Mobile: <u>081-658-5485</u>, <u>086-355-1794</u> Email: pantipplaza.co.th

| Corel Graphics Suite 11                                                                                             |                                            |                                         | ×                          |
|----------------------------------------------------------------------------------------------------|--------------------------------------------|-----------------------------------------|----------------------------|
| Start Copying Files<br>Review settings before copying files.                                                        |                                            |                                         |                            |
| Setup has enough information to start copying<br>change any settings, click 'Back'. If you are sa<br>copying files. | the program files.<br>atisfied with the so | If you want to r<br>ettings, click 'Ins | eview or<br>tall' to begin |
| Current Settings:                                                                                                   |                                            |                                         |                            |
| Name: toey                                                                                                    |                                            |                                         | <u>^</u>                   |
| Company: wewe                                                                                                    | คลิก Ins                                   | tall                                    |                            |
| Serial Number: DR11CRD-0012082-DGW                                                                                  |                                            |                                         |                            |
| Installation Type: Custom                                                                                           | _                                          |                                         |                            |
| Destination:<br>C:\Program Files\Corel\Corel Graphics 11\                                                           |                                            |                                         | ~                          |
| <                                                                                                    |                                            |                                         | >                          |
| InstallShield                                                                                                    |                                            | +                                       |                            |
|                                                                                                    | < Back                                     | Install                                 | Cancel                     |

| Installation in progress                  |
|-------------------------------------------|
| C:\_\Corel Graphics 11\Programs\PPIntLdll |
| 9%                                        |
| Cancel                                    |

หลังจากนั้นตัวโปรแกรมลงจนครบร้อยเปอร์เซ็นต์และจะขึ้น รูปภาพข้างล่าง

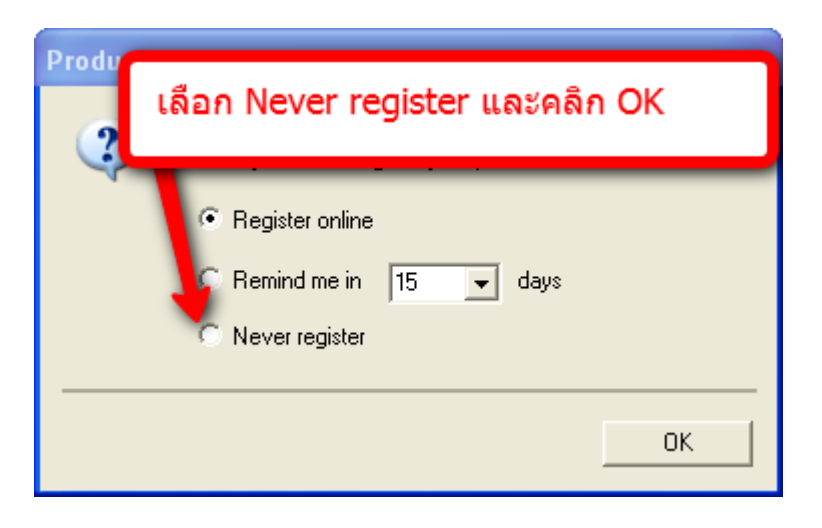

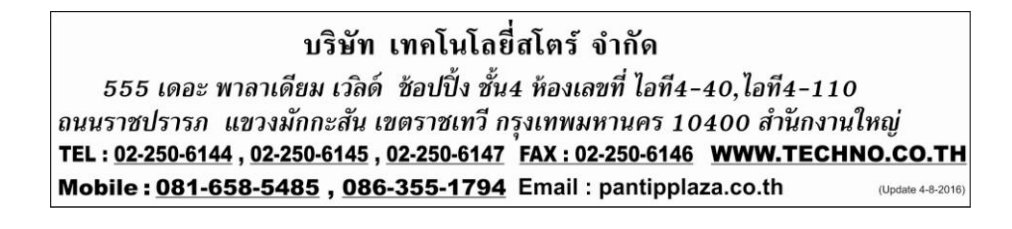

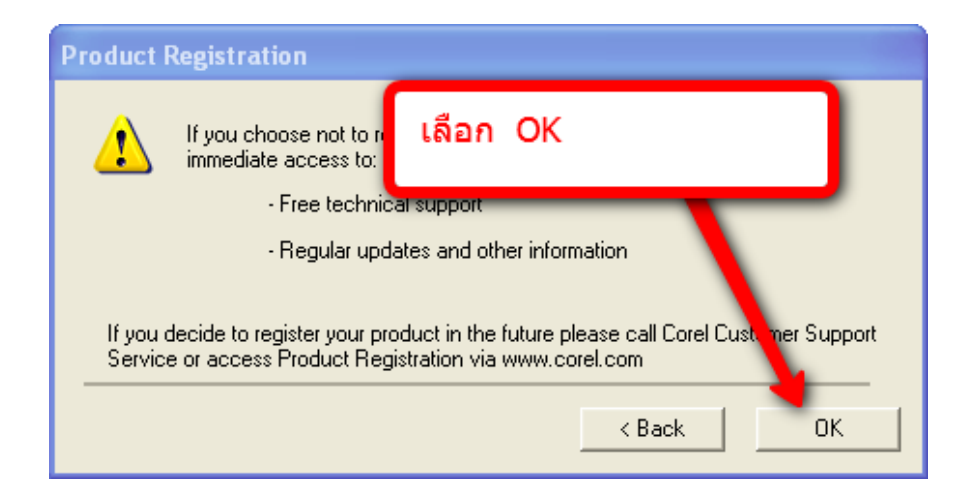

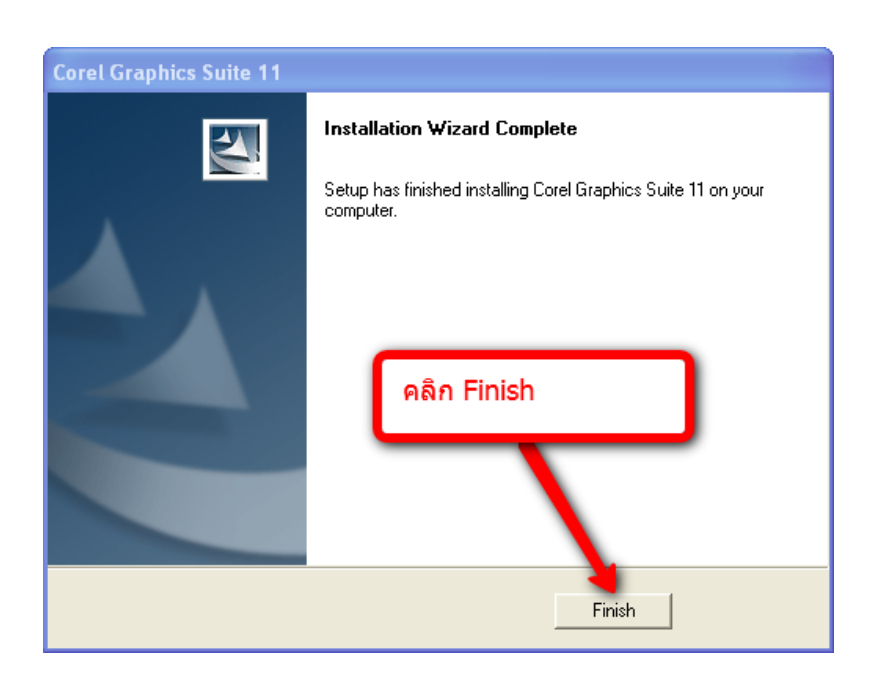

## คลิก Finish ลงโปรแกรมเรียบร้อยแล้วครับ

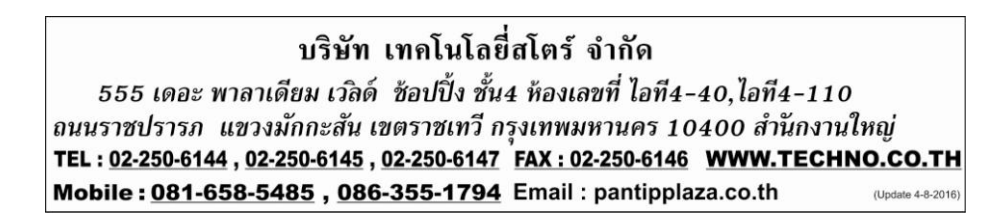

## <u>วิธีการลงโปรแกรม Fine cut 5</u>

ใส่แผ่นโปรแกรม Fine cut ในช่องซีดีรอมจะรันอัตโนมัติขึ้นมา ตามรูปข้างล่าง

• ให้ปิดโปรแกรม Corel Draw ก่อนการติดตั้ง Fine Cut ด้วย

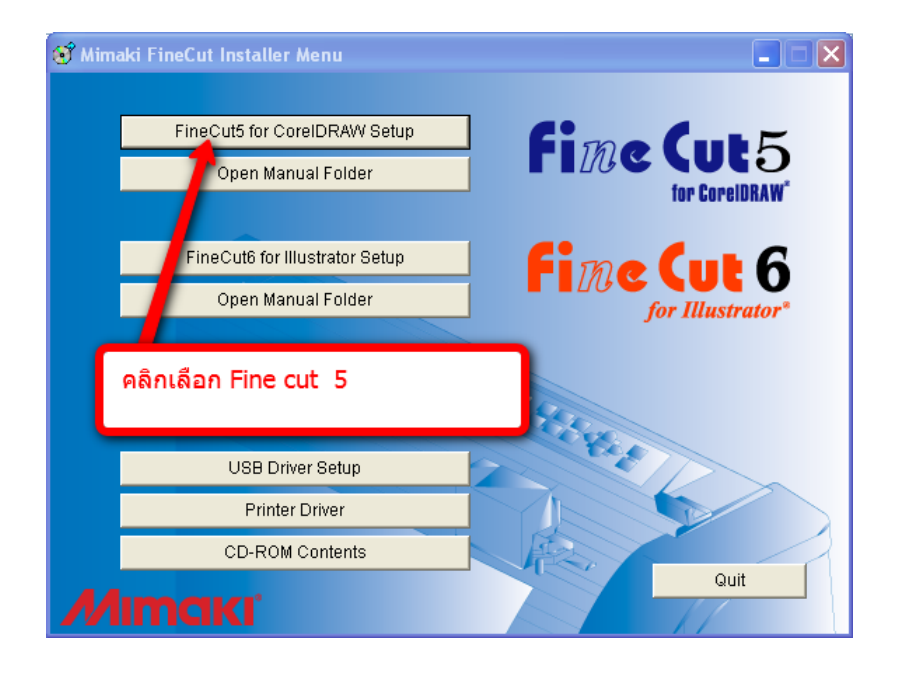

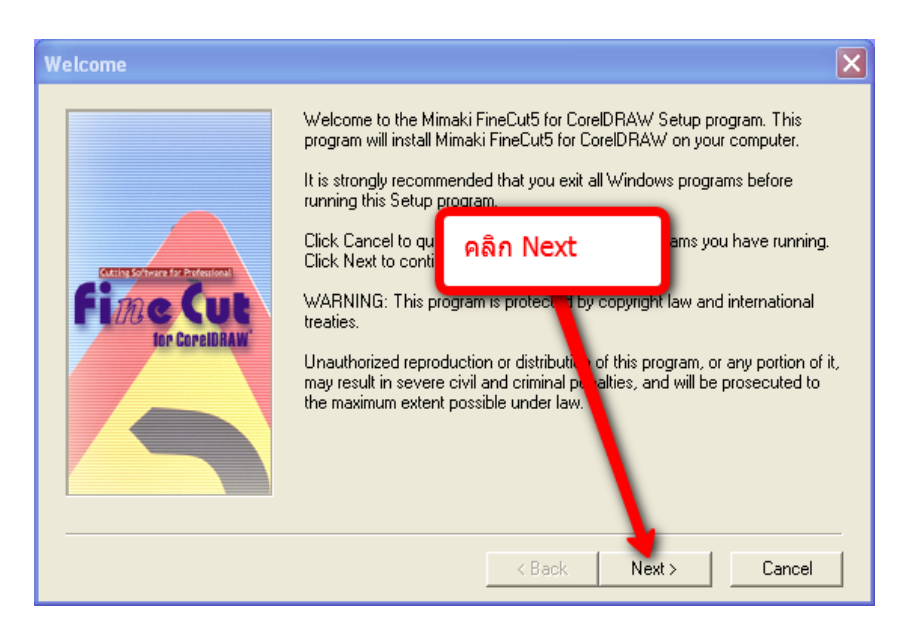

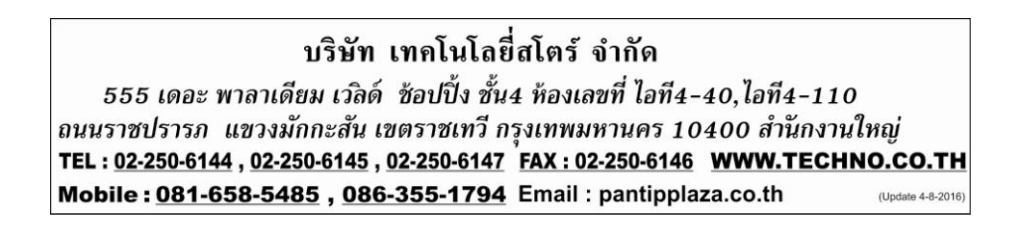

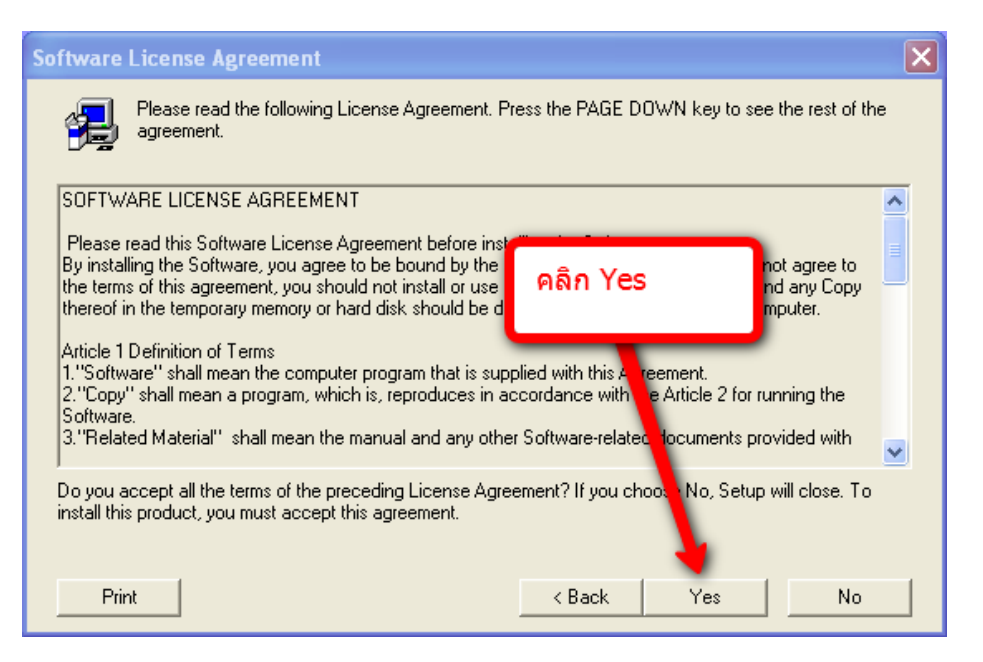

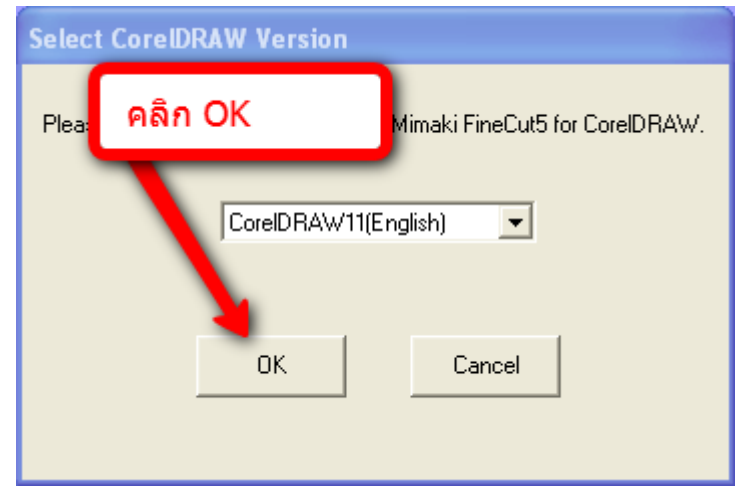

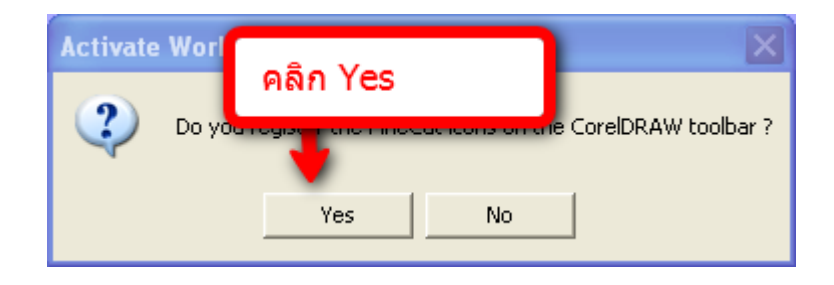

#### บริษัท เทคโนโลยี่สโตร์ จำกัด 555 เดอะ พาลาเดียม เวลิด์ ช้อปปิ้ง ชั้น4 ห้องเลขที่ ไอที4-40,ไอที4-110 ถนนราชปรารภ แขวงมักกะสัน เขตราชเทวี กรุงเทพมหานคร 10400 สำนักงานใหญ่ TEL : <u>02-250-6144 , 02-250-6145 , 02-250-6147</u> <u>FAX : 02-250-6146</u> <u>WWW.TECHNO.CO.TH</u> Mobile : <u>081-658-5485 , <u>086-355-1794</u> Email : pantipplaza.co.th</u>

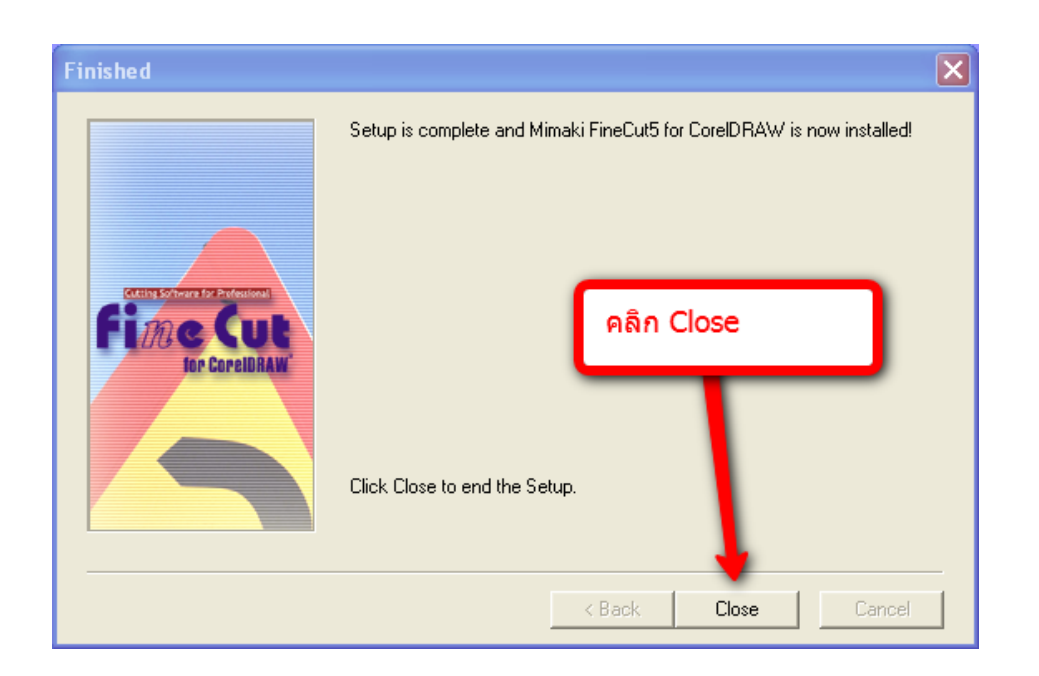

## เมื่อเปิดโปรแกรม Corel Draw 11 ตัว Fine cut จะโชว์ตรงทูบาร์ให้

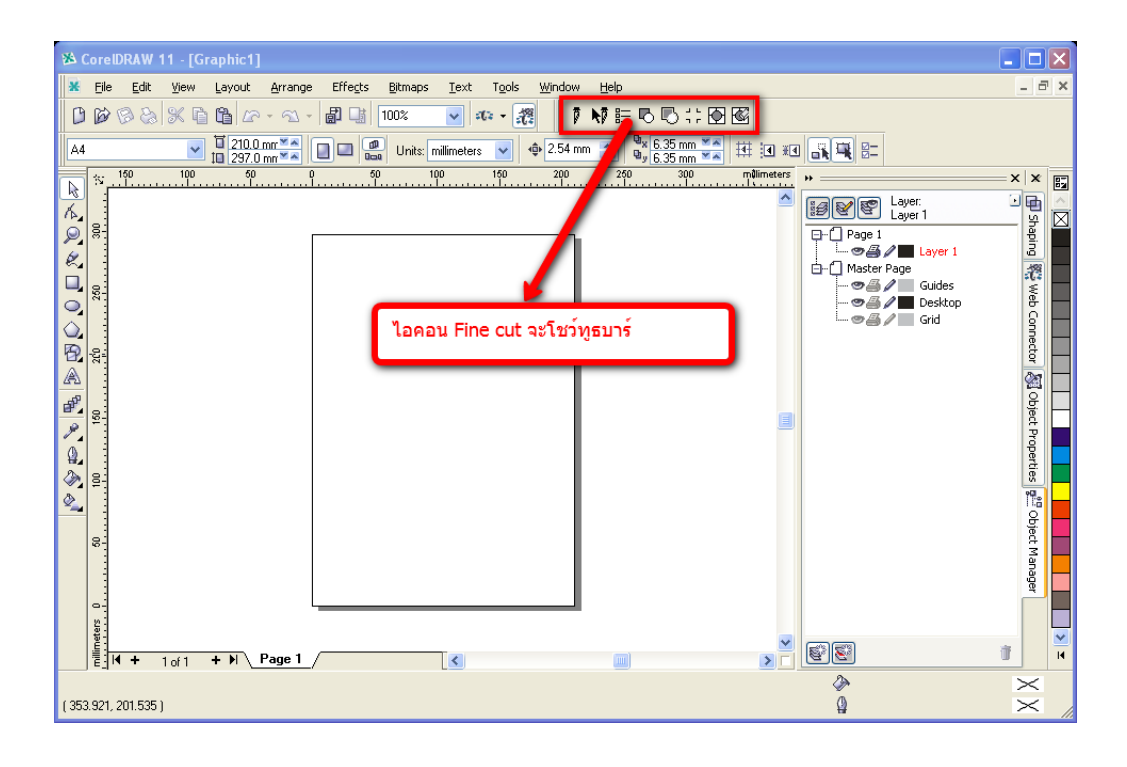

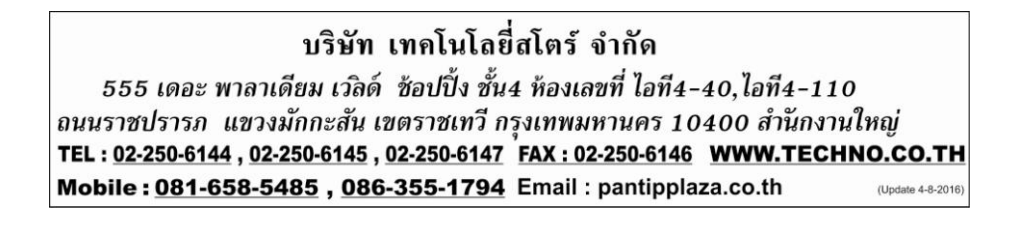

ในกรณีลงโปรแกรม Fine cut 5 ไม่ได้หรือลงไปแล้วไม่สามารถโชว์ไอคอนตรงทูธบาร์ ให้ เปิด (รัน)โปรแกรม corel draw 11 ขึ้นมาแล้ว New หน้ากระดาษขึ้นมา และทำการเปิด(รัน)ฟังก์ชั่น Visual Basic ขึ้นมา โดยไปที่เมนู Tool→Visual Basic→ กคกลิกที่ Play ตามรูปภาพข้างล่าง

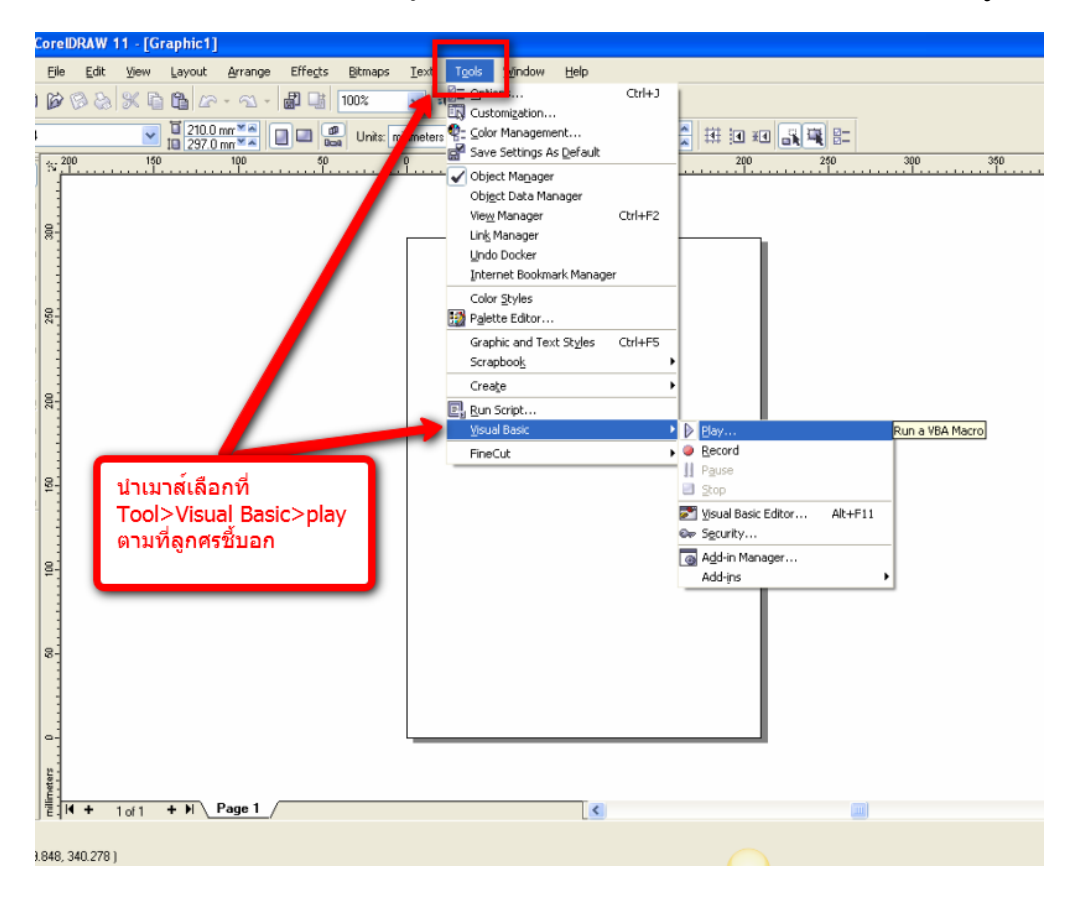

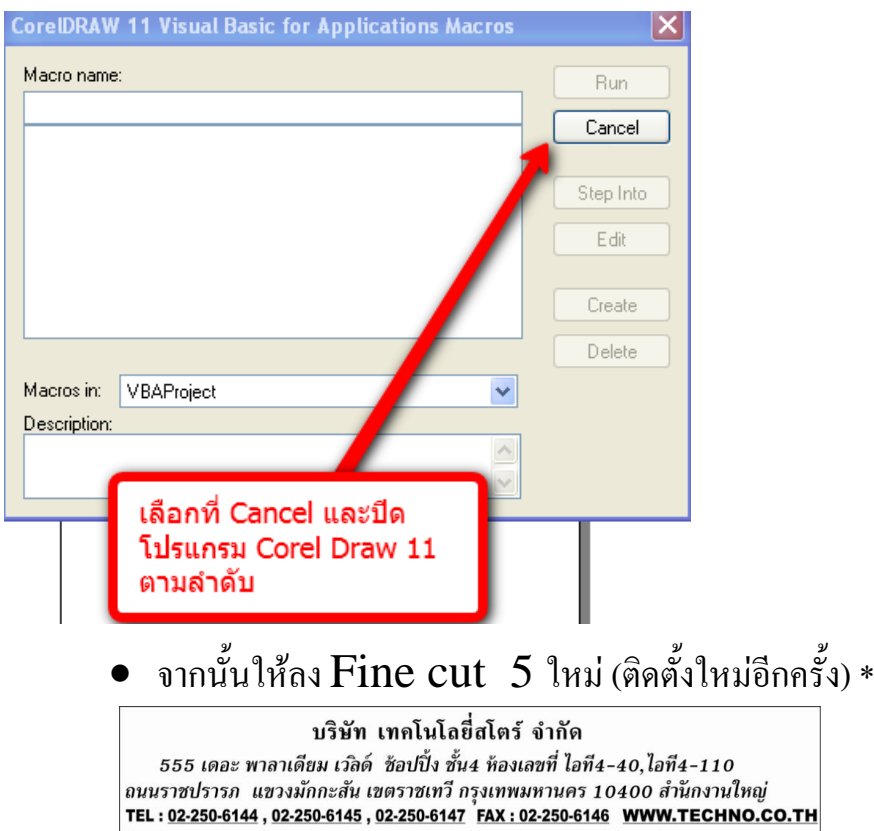

Mobile : 081-658-5485 , 086-355-1794 Email : pantipplaza.co.th

# การกำหนดการติดต่อสื่อสารระหว่างคอมพิวเตอร์กับเครื่องตัดสติ๊กเกอร์

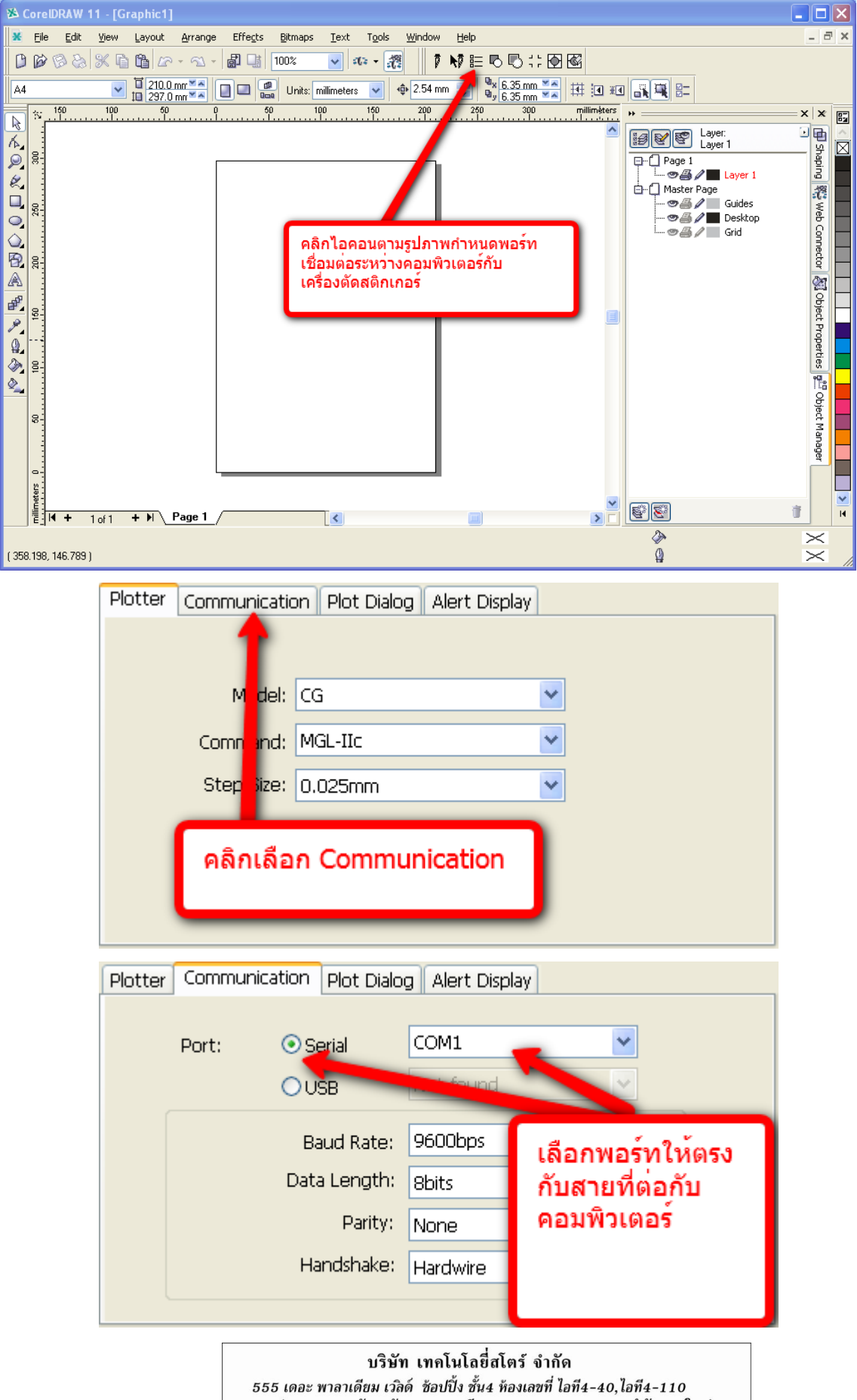

555 เดอะ พาลาเดียม เวิลด์ ช้อปปิ้ง ชั้น4 ห้องเลชที่ ไอที4-40,ไอที4-110 ถนนราชปรารภ แขวงมักกะสัน เขตราชเทวี กรุงเทพมหานคร 10400 สำนักงานใหญ่ TEL: <u>02-250-6144</u>, 0<u>2-250-6145</u>, 0<u>2-250-6147</u> FAX: 02-250-6146 WWW.TECHNO.CO.TH Mobile: <u>081-658-5485</u>, 0<u>86-355-1794</u> Email : pantipplaza.co.th

| lotter / User Setup                             |
|-------------------------------------------------|
| Plotter Communication Plot Dialog Alert Display |
| Port: O Serial COM1                             |
| OUSB Not found                                  |
| Bauu Kale; Socoops                              |
| Pan Setup<br>None ✓                             |
|                                                 |
|                                                 |

\*\*\*\*\*(หมายเหตุ) ถ้ามีเครื่องหมายตกใจ 🥂 สีเหลืองขึ้นที่ Sheet Loading แสดงว่าต่อ Port ไม่ถูก หรือ ตั้งค่า Port ไม่ถูกต้อง หรือเครื่องตัด ไม่อยู่ในโหมด ONLINE

> บริษัท เทคโนโลยี่สโตร์ จำกัด 555 เดอะ พาลาเดียม เวลิด์ ช้อปปิ้ง ชั้น4 ห้องเลขที่ ไอที4-40,ไอที4-110 ถนนราชปรารภ แขวงมักกะสัน เขตราชเทวี กรุงเทพมหานคร 10400 สำนักงานใหญ่ TEL : <u>02-250-6144 , 02-250-6145 , 02-250-6147</u> FAX : 02-250-6146 **WWW.TECHNO.CO.TH** Mobile : <u>081-658-5485 , 086-355-1794</u> Email : pantipplaza.co.th

# <u>วิธีการสร้างงานและสั่งตัดสติกเกอร์</u>

 1.ใส่สติกเกอร์ไปที่เครื่องตัดสติ๊กเกอร์
 2.เช็คเครื่องตัดให้อยู่ในโหมด ONLINE
 3.เปิดโปรแกรม Corel Draw 11 ขึ้นมาตามรูปภาพ นำเมาส์ไปคลิกตามรูปภาพ

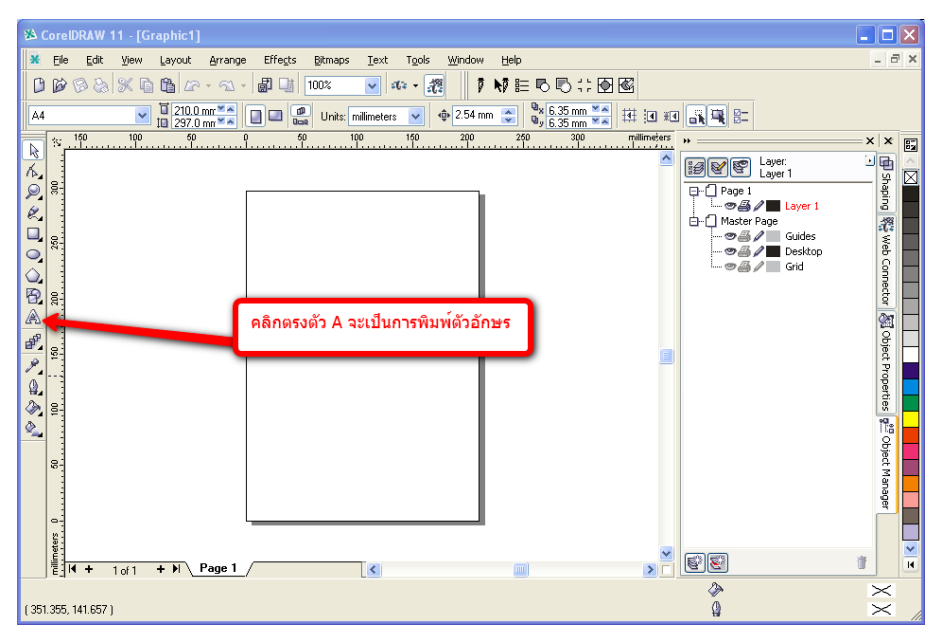

4.หลังจากที่เลือกตรงตัว A ให้นำเมาส์คลิกที่พื้นที่สร้างงานจะขึ้นเคอร์เชอร์แล้วพิมพ์ ABC ตาม รูปภาพข้างล่าง

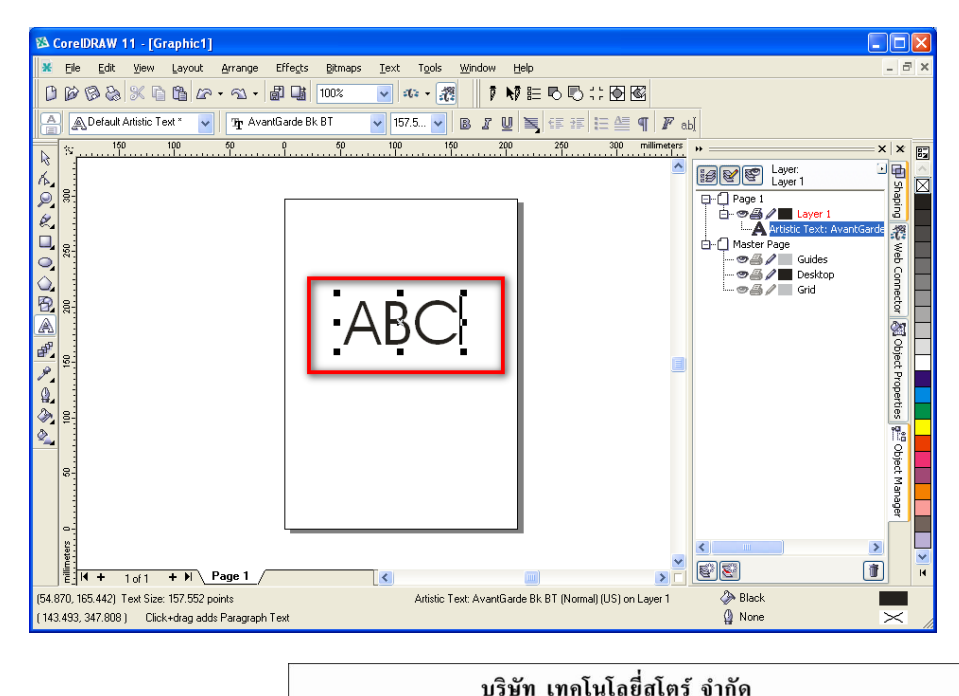

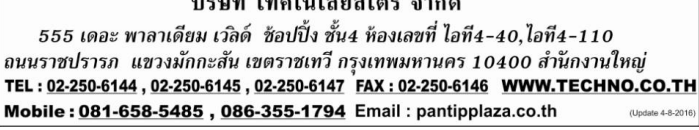

### การสั่งตัดตัวอักษร ABC นำเมาส์ไปไอกอนรูปใบมืดตามรูปภาพข้างล่าง

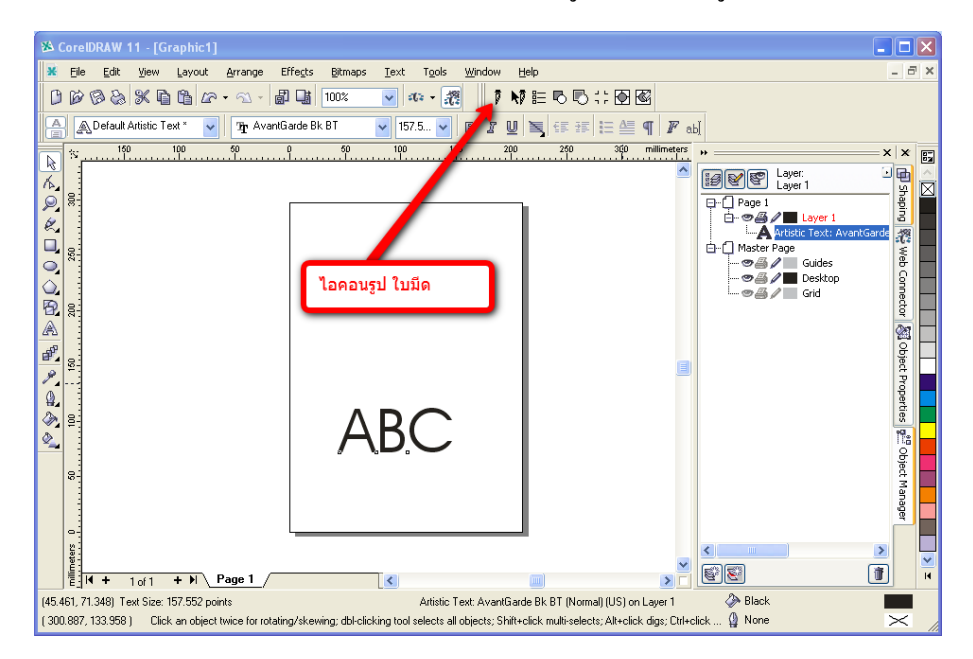

## หลังจากที่คลิกรูปไอคอน ใบมีคจะขึ้นหน้าต่าง Fine cut 5 ดังรูปข้างล่าง

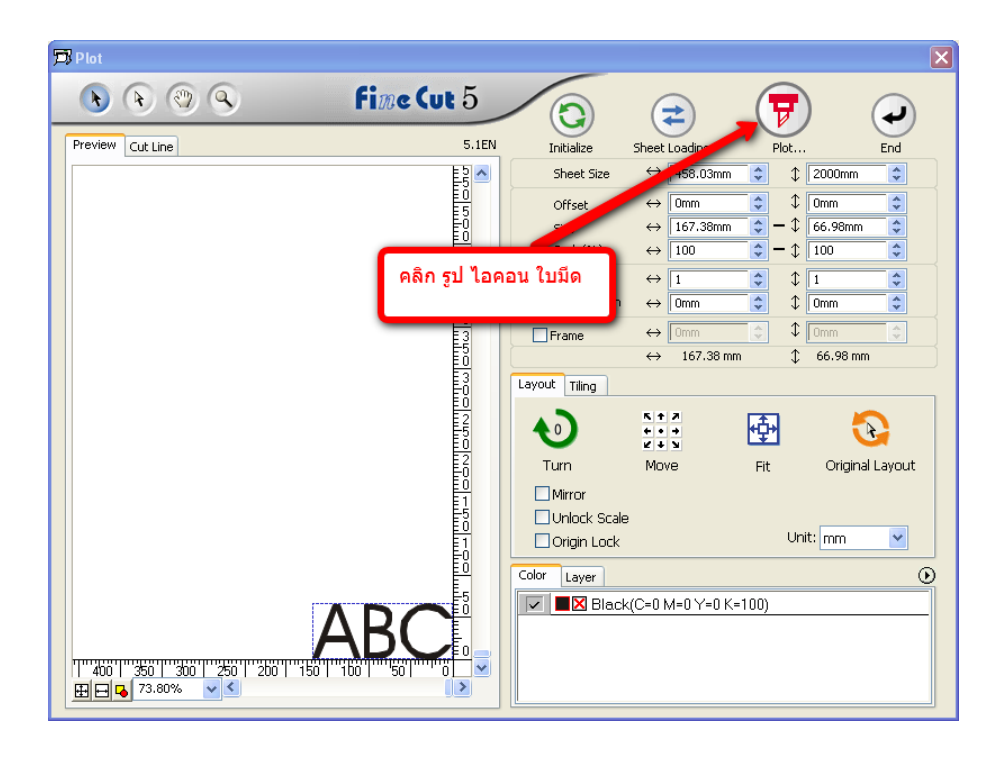

บริษัท เทคโนโลยี่สโตร์ จำกัด 555 เดอะ พาลาเดียม เวิลด์ ช้อปปิ้ง ชั้น4 ห้องเลขที่ ไอที4-40,ไอที4-110 ถนนราชปรารภ แขวงมักกะสัน เขตราชเทวี กรุงเทพมหานคร 10400 สำนักงานใหญ่ TEL : 02-250-6144 , 02-250-6145 , 02-250-6147 FAX : 02-250-6146 WWW.TECHNO.CO.TH Mobile : <u>081-658-5485 , 086-355-1794</u> Email : pantipplaza.co.th ((1999) 44-3016)

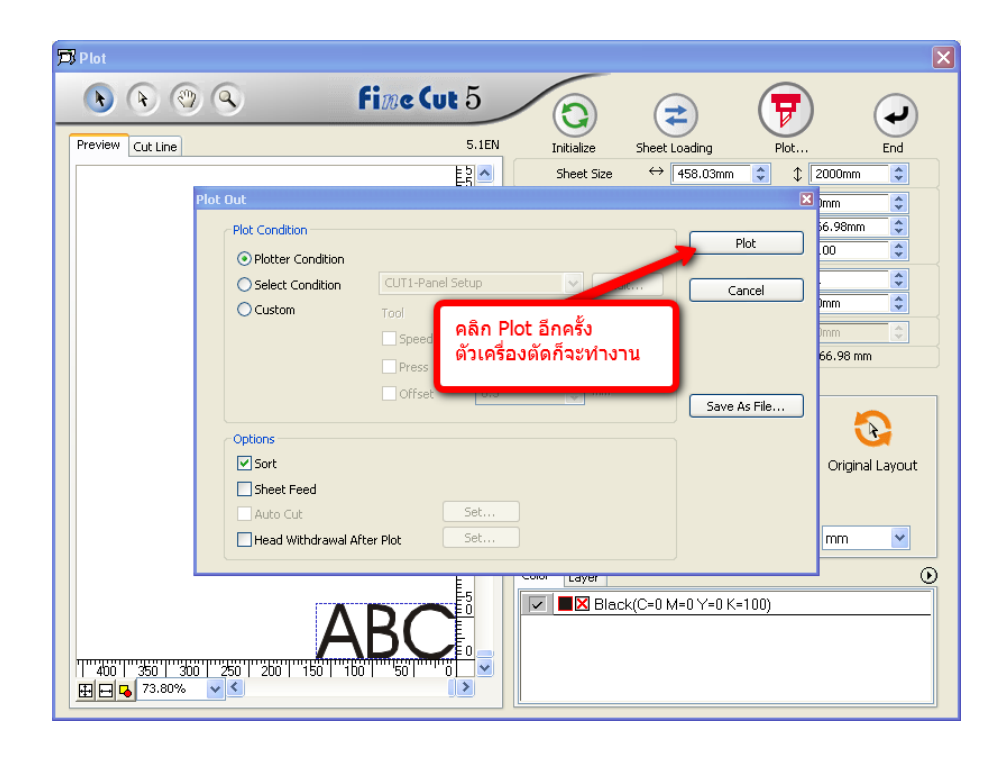

# บริษัท เทคโนโลยี่สโตร์ จำกัด

555 เดอะ พาลาเดียม เวลิด์ ช้อปปิ้ง ชั้น4 ห้องเลขที่ ไอที4-40,ไอที4-110 ถนนราชปรารภ แขวงมักกะสัน เขตราชเทวี กรุงเทพมหานคร 10400 สำนักงานใหญ่ TEL : <u>02-250-6144</u>, <u>02-250-6145</u>, <u>02-250-6147</u> <u>FAX : 02-250-6146</u> <u>WWW.TECHNO.CO.TH</u> Mobile : <u>081-658-5485</u>, <u>086-355-1794</u> Email : pantipplaza.co.th

สำนักงานใหญ่ Line ID:6585485 Mobile:083-989-4011, 095-370-8097(สาขาพันธุ์ทิพย์พลาข่า ขั้น M) พาลาเดียม ไอที ชั้น 4 (สีแยกประตูน้ำ):2553631 Technology store (Pantip Plaza) Line ID:0839894011